## Forgot Password

Use the Forgot Password link on the login page when :

- You are signing in to the eTMF for the first time, have the URL for the environment, and have not been sent a link to set your password
- You are unable to remember your password
- 1. On the Login screen, click Forgot Password.
- Enter your email address and click Send. If the email address is valid, you will receive an email message with the subject "eTMF Forgot Password."
- 3. Open the email and click on the link within the body of the email.
- 4. Enter your new password.
- 5. Enter the password a second time to confirm.
- 6. Click **Submit**.

You can now login with your new password.